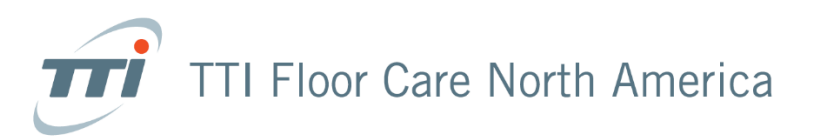

## Dealer Portal Sub-Account Setup

Please follow the steps below to provide access to the dealer portal for additional users.

- 1. Login to your TTIFC account at <a href="https://dealers.ttifloorcare.com/">https://dealers.ttifloorcare.com/</a>
- 2. Click "My Account" then "Sub-Accounts" then "Create New Sub-Account"
- 3. Fields to enter & purpose:
  - a. First Name: First Name
  - b. Last Name: Last Name
  - c. Email Address: This will be the username to access the portal
  - d. **Password & Verify Password:** This will be the password to access the portal. Passwords must include at least 8 characters, including at least 1 uppercase character and 1 number.
  - e. **Manage Sites:** Please check any addresses the user needs access to (this is to submit claims, if necessary). One address must be selected to continue.
- 4. Click "Create Account"
- 5. The user will be able to use their sign on information, account number, email address and password, within 24 hours of completing the sub-account form. When the user signs in they will use the main account number.

If you have any questions, please email <u>dealer.support@ttifloorcare.com</u>

Thank you,

## **The Warranty Department**

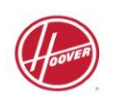

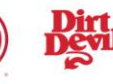

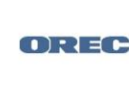

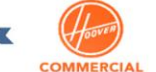

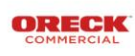